# Disaster recovery procedure for Symantec Mobility Suite with default on-box database.

**Note:** These steps are written using a local trail database. Procedures for an off-box database may be found within: <a href="https://www.symantec.com/connect/articles/how-create-symantec-mobility-suite-cold-site">https://www.symantec.com/connect/articles/how-create-symantec-mobility-suite-cold-site</a>

#### Contents

| backup  | 1 |
|---------|---|
| lestore | 2 |

## Backup

- From the old Mobility server create a backup folder: mkdir /tmp/backup
- Change the working directory to /tmp/backup:
   cd /tmp/backup
- 3. Backup the /vol1/nukona directory from the old server using the following command, as root: tar -zcvf vol1.tar.gz /vol1/nukona/
- 4. Backup the appcenter certificates and configuration files using the following commands, as root: cp /usr/local/nukona/certs/configurator/sign.crt /tmp/backup/ cp /usr/local/nukona/certs/configurator/sign.key /tmp/backup/ cp /usr/local/nukona/certs/configurator/nginx.crt /tmp/backup/ cp /usr/local/nukona/certs/configurator/gd\_bundle.crt /tmp/backup/ cp /usr/local/nukona/certs/configurator/gd\_bundle.crt /tmp/backup/
- 5. Make note of the current Mobility/Appcenter version by entering the following, as root: cat /usr/local/nukona/about

Note: It is vital to use the same version of Mobility Suite during the restoration process.

- Backup the mdmcore and appcenter databases using the following command, as root: mysqldump -u root -p mdmcore --max\_allowed\_packet=700M -v > /tmp/backup/mdmcore.sql mysqldump -u root -p appcenter --max\_allowed\_packet=700M -v > /tmp/backup/appcenter.sql
- Change the working directory to /root/: cd /root/
- Backup and compress the entire /tmp/backup directory: tar -zcvf backup.tar.gz /tmp/backup
- 9. Copy the backup.tar.gz file to a secure location.

### Restore

- 10. Copy the backup.tar.gz file to the new server's system root (/).
- 11. Change the working directory to "/" with the following command, as root: cd /
- 12. Restore the backup.tar.gz file with the following command, as root: tar -zxvf backup.tar.gz
- 13. On the new CentOS/RHEL 6.6 minimal machine ensure that SELinux is turned off by following http://www.symantec.com/docs/HOWTO110257
- 14. Install the following pre-requisites: unzip, yum-utils and libtool-ltdl: yum -y install libtool-ltdl unzip yum-utils
- 15. Install MySQL and create the appcenter and mdmcore databases with the following commands, as root:

wget -P /tmp/ http://dev.mysql.com/get/mysql-community-release-el6-5.noarch.rpm cd /tmp/

yum -y localinstall mysql-community-release-el6-5.noarch.rpm

yum repolist enabled | grep "mysql.\*-community.\*"

yum repolist all | grep mysql

yum-config-manager --enable mysql56-community

yum-config-manager --disable mysql57-community-dmr

yum repolist enabled | grep mysql

yum -y install mysql-community-server

service mysqld start

service mysqld status

mysql -u root -p

Note: The default root password for MySQL is blank.

create database appcenter character set utf8 collate utf8\_bin; create database mdmcore character set utf8 collate utf8\_bin; show databases; GRANT ALL PRIVILEGES ON appcenter.\* TO 'root'@'localhost' IDENTIFIED BY 'nukona'; GRANT ALL PRIVILEGES ON mdmcore.\* TO 'root'@'localhost' IDENTIFIED BY 'nukona';

- 16. Exit the mysql shell with the following command: exit;
- 17. Import the system's time zone into mysql using the following command, as root: mysql\_tzinfo\_to\_sql /usr/share/zoneinfo/|mysql -Dmysql -u root mysql -p (enter the password: nukona)

**Note:** The following error/output is normal when running the tz import:

```
[root@localhost iso]# mysql_tzinfo_to_sql /usr/share/zoneinfo/|mysql -Dmysql -u root mysql -p
Enter password:
Warning: Unable to load '/usr/share/zoneinfo//iso3166.tab' as time zone. Skipping it.
Warning: Unable to load '/usr/share/zoneinfo//zone.tab' as time zone. Skipping it.
```

18. Restore the appcenter databases with the following command, as root: mysql -u root -p appcenter --max\_allowed\_packet=700M -v < /tmp/backup/appcenter.sql (enter the password: nukona)

Note: This may take up to 20 minutes to complete per database.

- 19. Do the same for the mdmcore database:
  - mysql -u root -p mdmcore --max\_allowed\_packet=700M -v < /tmp/backup/mdmcore.sql (enter the password: nukona)
- 20. Download the corresponding version of Mobility Suite as shown from step 5 of  $\frac{Backup}{Backup}$ .

Note: The latest versions of Mobility may be found here using serial number: T124628002

- 21. Copy this file to the new server.
- 22. Create a new directory using the following command, as root: mkdir /mnt/iso
- 23. Mount the appcenter ISO to the /mnt/iso directory using a command like: mount -o loop symantec\_appcenter\_5.4.1\_Linux\_ML.iso /mnt/iso
- 24. Change the working directory to /mnt/iso:

cd /mnt/iso

- 25. Following <a href="http://www.symantec.com/docs/HOWTO94493">http://www.symantec.com/docs/HOWTO94493</a> enter the following, as root: ./setup.sh --install --config /tmp/backup/settings.cfg --ssl-cert /tmp/backup/sign.crt --ssl-key /tmp/backup/sign.key --ssl-bundle /tmp/backup/gd\_bundle.crt
- 26. Once the installation completes stop the appcenter-services, with the following command, as root: **service appcenter-services stop**
- 27. Move the vol1.tar.gz into the system root (/) with the following command, as root: cp /tmp/backup/vol1.tar.gz /
- 28. Change the working directory to the system root (/): cd /
- 29. Restore the vol1 cache with the following command, as root:

#### tar -zxvf vol1.tar.gz

- 30. Make nginx the owner of the /vol1/nukona directory and its contents: chown -R nginx:nginx /vol1/nukona/
- 31. Start the appcenter-services, as root: service appcenter-services start

**Note:** If any error appears review the install logs located in /var/log/nukona/appcenter-setup.log and /var/log/nukona/load\_settings.log